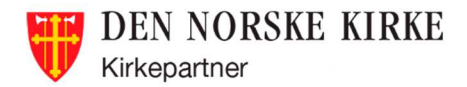

## Slik legger du alternativt nummer for pålogging

## Gå til følgende lenke :

## https://aka.ms/mfasetup

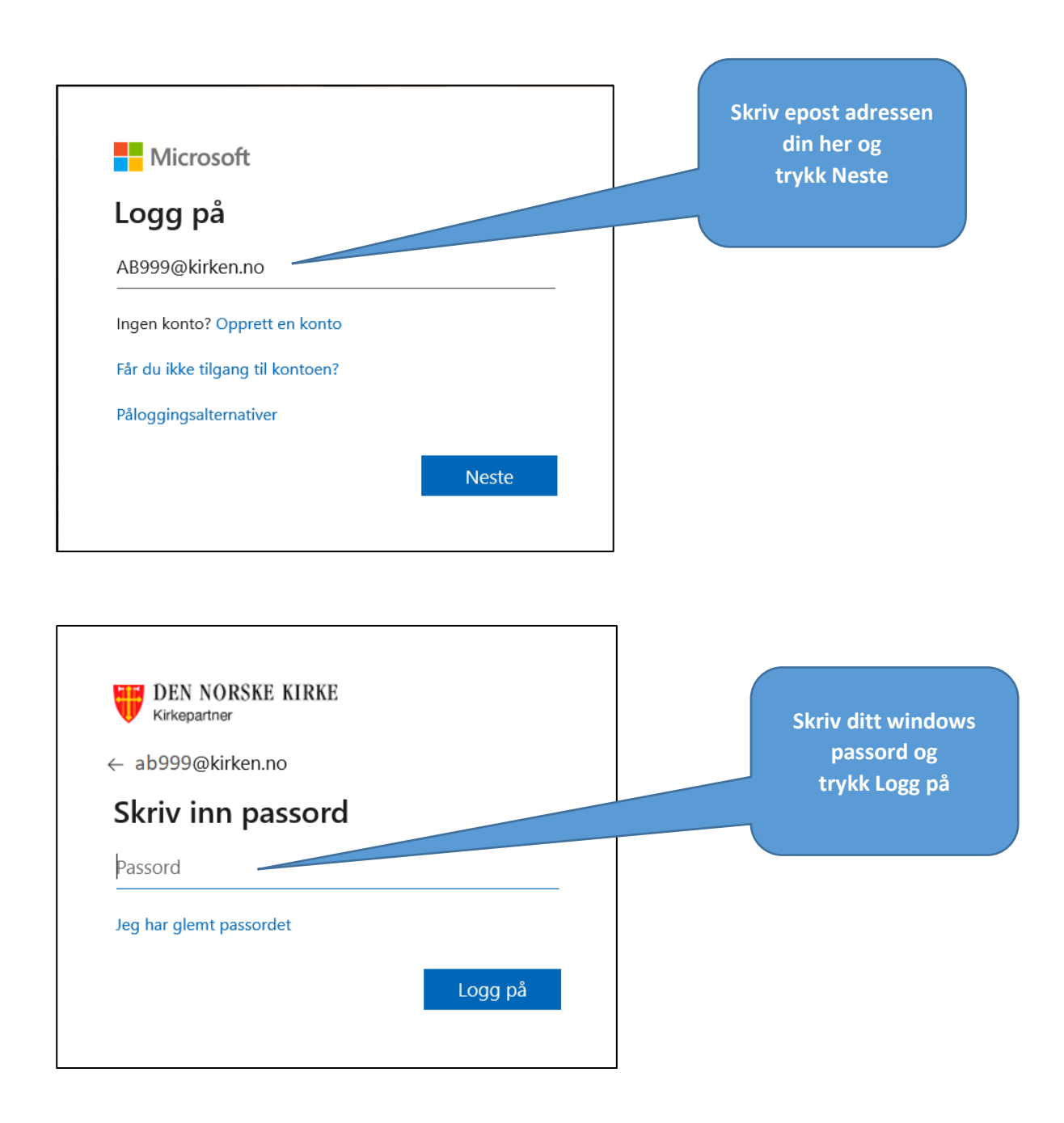

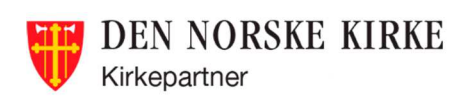

| lår du logger på med passordet, m<br>lære hvordan du sikrer kontoen di | å du også svare fra en registrert<br>n | enhet. Dette gjør | det vanskeligere for en hacker å l | ogge på med bare et | stjålet passord. Vis video for |
|------------------------------------------------------------------------|----------------------------------------|-------------------|------------------------------------|---------------------|--------------------------------|
| wilket alternativ foretrekk                                            | er du?                                 |                   |                                    |                     |                                |
| i vil bruke dette bekreftelsesaltern                                   | ativet som standard.                   |                   |                                    |                     |                                |
| Varsle meg gjennom appen                                               | ,                                      | Huk av t          | for alternativ                     |                     |                                |
|                                                                        |                                        | gou               | Kjenning                           |                     |                                |
| vordan vil du svare?                                                   |                                        |                   |                                    |                     |                                |
| lg ett eller flere av disse alternativ                                 | rene                                   |                   |                                    |                     |                                |
| Godkjenningstelefon                                                    | Norge (+47)                            | v                 |                                    |                     |                                |
| Kontortelefon                                                          | Velg land eller område                 |                   |                                    |                     |                                |
| Telefon for alternativ godkienn                                        | ing Velg land eller område             | T                 | Internnummer                       |                     | Angi et alternativ             |
|                                                                        |                                        |                   |                                    |                     | nummer                         |
| Godkjennerapp eller token                                              | Konfigurer Authent                     | icator-appen      |                                    |                     | husk å velge land              |
| uthenticator-appiPhone                                                 | Slett                                  |                   |                                    |                     | nedtrekksmenyen                |
|                                                                        |                                        |                   |                                    |                     |                                |
| jenopprett multi-factor a                                              | uthentication på tidlige               | re klarerte ei    | nheter                             |                     |                                |
|                                                                        |                                        |                   |                                    |                     |                                |
| Gjenopprett                                                            |                                        | Også t            | rykk                               |                     |                                |
|                                                                        |                                        | Lag               | re                                 |                     |                                |
| Lagre avpryt                                                           |                                        |                   |                                    |                     |                                |

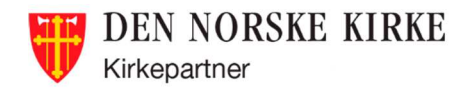

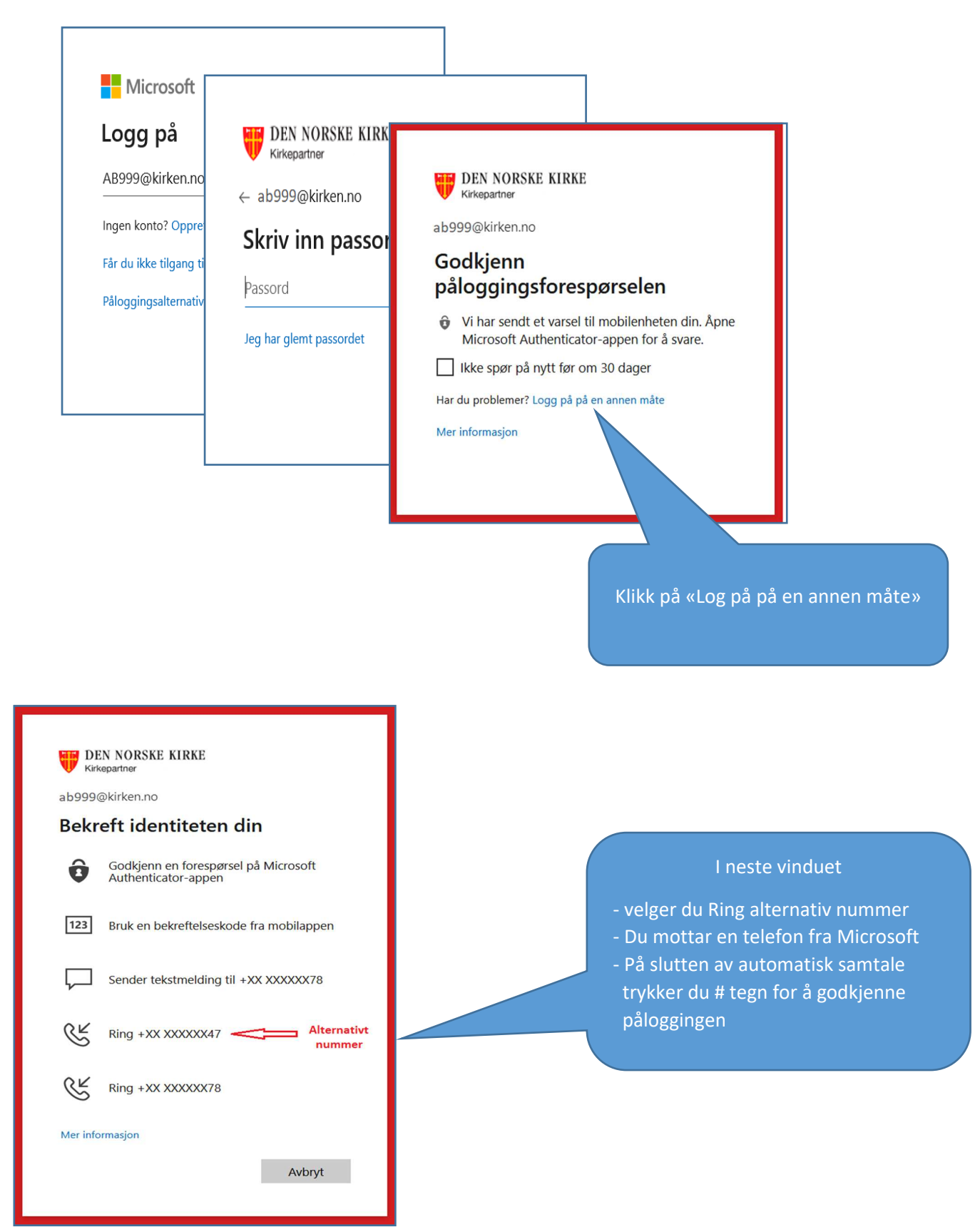

## Slik er påloggings prosess med alternativ nummer